## **Deleting a Tuition Assistance Request (TAR):**

ArmylgnitED – Education Counselor

## **NOTE:** This is <u>ONLY</u> if the school has not invoiced for the enrollment(s)

In Students record, click 'Funding Requests':

| ← Student Education Record                                                        |                                                         |                                                 |                                                                                                 |
|-----------------------------------------------------------------------------------|---------------------------------------------------------|-------------------------------------------------|-------------------------------------------------------------------------------------------------|
| Active TA Active CA                                                               |                                                         |                                                 | O Login Data                                                                                    |
| Fiscal Year Cap: 2023<br>\$4,000.00<br>Funding Remaining<br>Credits Remaining: 16 | Undergraduate C<br>130<br>Credits Remaining<br>GPA: N/A | Graduate<br>39<br>Credits Remaining<br>GPA: N/A | Education Record Funding Requests C Education Goals I Education Levels SkillBridge Applications |

Click 'View Details':

| ID #3895461-SONORAN DESERT INSTITUTE<br>APPROVED • ACTIVE TA |                            |  |  |
|--------------------------------------------------------------|----------------------------|--|--|
| FTT231 - Machining and Manufacturing of<br>Firearms          | 05/30/2022 -<br>07/24/2022 |  |  |
| VIEW DETAILS PRINT PDF                                       |                            |  |  |

In the bottom left corner of the 'Tuition Assistance Request Document' box, you will see the option to 'Delete' the TAR:

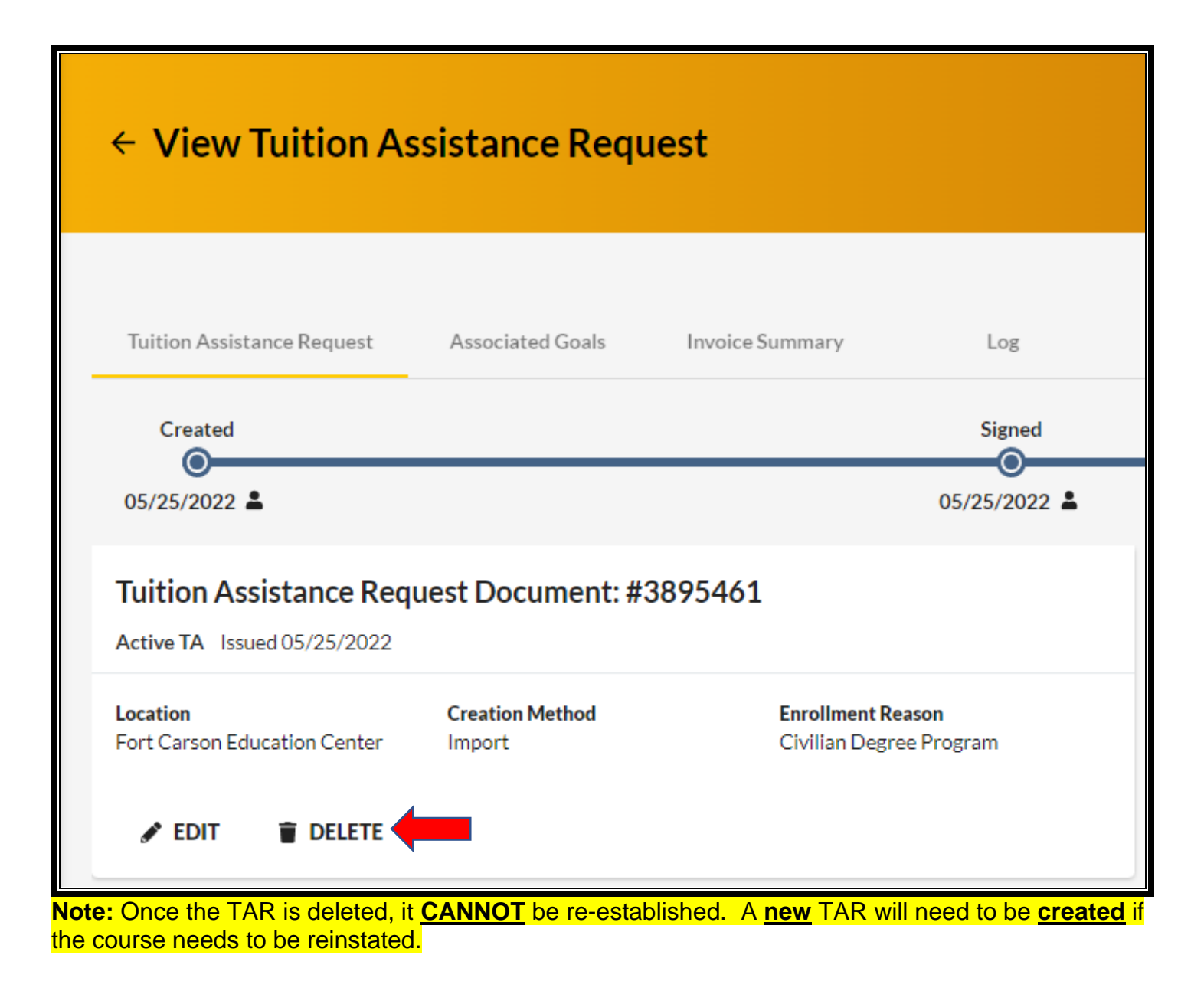

| Delete Remarks                             |        |       |  |
|--------------------------------------------|--------|-------|--|
| TAR has been deleted per SM <u>request</u> |        |       |  |
| SAVE                                       | CANCEL |       |  |
|                                            |        | ✓ АРР |  |

Confirm 'Deletion':

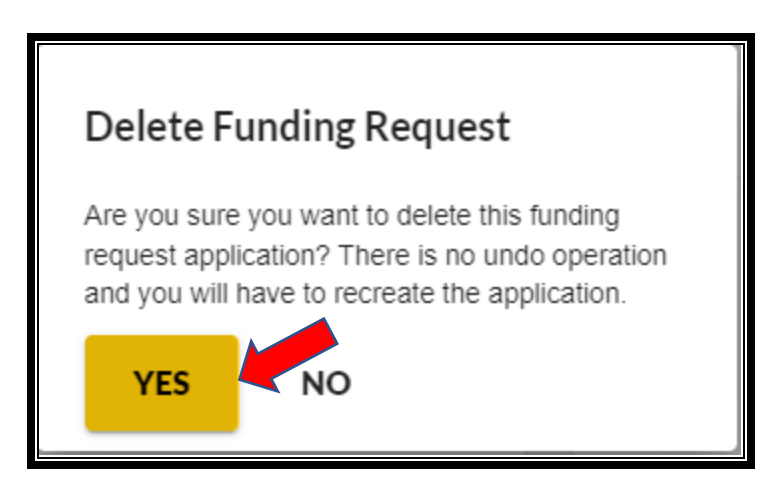

View 'deleted' TAR under 'filtered by' -> 'deleted enrollments':

| ← Funding Re                     | quests                           |                                                   |                         |                 |              |                                     |            |
|----------------------------------|----------------------------------|---------------------------------------------------|-------------------------|-----------------|--------------|-------------------------------------|------------|
| Funding Requests                 | Other Funded Enrollments Student | Refunds                                           |                         |                 |              |                                     |            |
| Filter By<br>Deleted Enrollments |                                  | •                                                 |                         |                 |              |                                     |            |
| Tuition Assistance Re            | quest ID. Original Created Date  | Code - Title                                      | Term Dates              | Government Cost | Student Cost | Deleted By                          | Deleted    |
| 9900                             | 02/02/2023                       | ACCT100 - Accounting I                            | 02/17/2023 - 03/10/2023 | \$3,750.00      | \$0.00       | Student: Nguyen ActiveTa-3,<br>Hiep | 02/02/2023 |
| 9939                             | 02/02/2023                       | ACTG210 - Fundamentals of<br>Financial Accounting | 03/02/2023 - 03/09/2023 | \$250.00        | \$500.00     | Student: Nguyen ActiveTa-3,<br>Hiep | 02/02/2023 |
| 9940                             | 02/02/2023                       | ACCT100 - Accounting I                            | 03/09/2023-03/29/2023   | \$1,500.00      | \$0.00       | Employee: Lee, Jeremiah             | 02/03/2023 |
| 3 total                          |                                  |                                                   |                         |                 |              |                                     |            |

Clicking on the enrollment allows you to reach the actions of that particular TAR:

| ← Tuition Assistance Request Document Log                               |                         |                       |
|-------------------------------------------------------------------------|-------------------------|-----------------------|
| Student:<br>ID: 9940                                                    |                         |                       |
| Action Type                                                             | Action By               | Transaction Date/Time |
| Tuition Assistance Request Deleted: TAR has been deleted per SM request | Lee, Jeremiah           | 02/03/2023, 20:19:06  |
| Tuition Assistance Request Opened                                       | Lee, Jeremiah           | 02/03/2023, 20:15:40  |
| Tuition Assistance Request Opened                                       | Nguyen ActiveTa-3, Hiep | 02/02/2023, 21:37:09  |
| ACCT100 Accounting I Added                                              | Nguyen ActiveTa-3, Hiep | 02/02/2023, 21:37:09  |
| Tuition Assistance Request 9940 created                                 | Nguyen ActiveTa-3, Hiep | 02/02/2023, 21:37:09  |
| 5 total                                                                 |                         |                       |